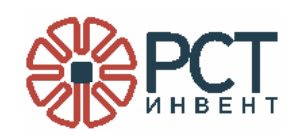

# СЧИТЫВАТЕЛЬ НАСТОЛЬНЫЙ RST- BOOKOS-2.1

Приложение Bookos Configurator

Руководство системного программиста

Листов 15

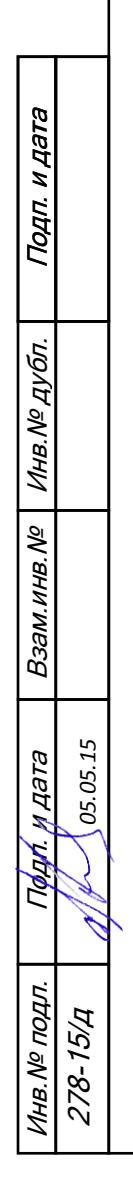

2015

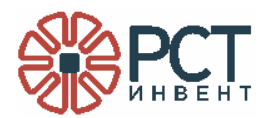

# АННОТАЦИЯ

Данный программный документ является составной частью программной документации на комплекс программного обеспечения считывателя настольного RST-BOOKOS-2.1 (в дальнейшем «считыватель»).

В данном руководстве приведен порядок действий для установки приложения Bookos Configurator и настройки комплекса программного обеспечения считывателя, а также содержится информация, необходимая для проверки корректности проведенной установки комплекса программ на персональный компьютер (ПК).

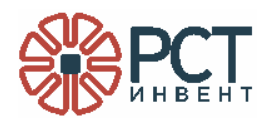

# СОДЕРЖАНИЕ

| ПЕРЕЧЕНЬ ПРИНЯТЫХ СОКРАЩЕНИЙ                              | 4  |
|-----------------------------------------------------------|----|
| 1 ОБЩИЕ СВЕДЕНИЯ О ПРОГРАММЕ                              | 5  |
| 1.1 Функциональное назначение программы                   | 5  |
| 1.2 Требования к аппаратному обеспечению                  | 5  |
| 1.3 Требования к программному обеспечению                 | 5  |
| 2 УСТАНОВКА ПРОГРАММЫ                                     | 6  |
| 3 НАСТРОЙКА И ПРОВЕРКА КОМПЛЕКСА ПРОГРАММНОГО ОБЕСПЕЧЕНИЯ | 8  |
| 3.1 Настройка считывателя                                 | 8  |
| 3.2 Проверка выполнения функций библиотек                 | 11 |

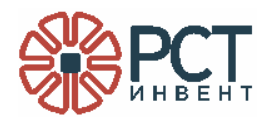

# ПЕРЕЧЕНЬ ПРИНЯТЫХ СОКРАЩЕНИЙ

- КПО комплекс программного обеспечения
- ПК персональный компьютер
- ПО программное обеспечение
- СD компакт-диск
- RFID радиочастотная идентификация

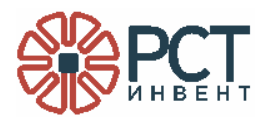

### 1 ОБЩИЕ СВЕДЕНИЯ О ПРОГРАММЕ

#### 1.1 Функциональное назначение программы

Программа предназначена для управления настройками считывателя и реализации функций библиотек BookosMv.dll и BookosMvAx.ocx.

Приложение Bookos Configurator выполняет следующие функции:

- 1) Формирует файл настроек считывателя Settings.xml для дальнейшего его чтения библиотеками BookosMv.dll и BookosMvAx.ocx.
- 2) Позволяет произвести вызов основных функций библиотек BookosMv.dll и BookosMvAx.ocx и отобразить результаты в полях основного окна программы.

#### 1.2 Требования к аппаратному обеспечению

Программа реализуется на ПК класса Pentium-IV и выше, имеющем один монитор с разрешением не ниже 1024х768 dpi, 32 bit.

Для установки программы системный блок ПК должен иметь CD привод или USB - порт.

Для настройки считыватель должен быть подключен к ПК с помощью USB-кабеля считывателя.

# 1.3 Требования к программному обеспечению

В состав общего программного обеспечения ПК должна входить операционная система MS Windows-XP либо Windows-7 с WEB-браузером IE6 и выше.

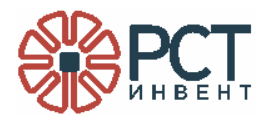

# 2 УСТАНОВКА ПРОГРАММЫ

Для установки программы Bookos Configurator необходимо запустить файл SetupBookosCfg.msi. На экране появится стандартное окно установки (Рисунок 1).

| 🛃 RST-Invent Bookos Configurator                                                                                                    |                                 |
|----------------------------------------------------------------------------------------------------|---------------------------------|
| Выбор папки для установки                                                                                                    | PCT PLEAT                       |
| Установщик установит "RST-Invent Bookos Configurator" в следующук<br>Чтобы воспользоваться данной папкой, нажмите кнопку "Далее". Ч<br>введите нужный путь или выберите ее, нажав кнопку "Обзор".<br>Папка: | о папку.<br>тобы сменить папку, |
| C:\Program Files\RST-Invent\Bookos Software\                                                                                                    | Обзор                           |
| Установить "RST-Invent Bookos Configurator" только для меня или,<br>использует этот компьютер:<br>для все <u>х</u><br><u>т</u> олько для меня                                                               | <u>М</u> есто на дисках         |
| Отмена < <u>Н</u> аза                                                                                                    | ц Далее >                       |

Рисунок 1 - Окно выбора папки для установки приложения

Проверить, что предложенный путь установки соответствует ранее назначенному для установки КПО считывателя и нажать кнопку «Далее». Для корректного функционирования КПО необходимо, чтобы библиотеки были установлены в одну папку с приложением Bookos Configurator. Наиболее правильным решением будет установка всех компонентов по умолчанию по предлагаемому программой адресу.

После установки в меню Пуск / Программы / RST-Invent появляются иконка приложения Bookos Configurator, а также иконка деинсталляции приложения (Рисунок 2).

| 🖬 RST-Invent 🔹 🕨 | <b>m</b> | Bookos ActiveX      |    |                                 |
|------------------|----------|---------------------|----|---------------------------------|
|                  | m        | Bookos Dll 💦 🖓      |    |                                 |
|                  | <b>G</b> | Bookos Configurator | Ø  | 🖁 Bookos Configurator           |
|                  |          |                     | Í. | 🚽 Uninstall Bookos Configurator |

Рисунок 2 - Раздел системного меню «Пуск» после установки приложения Bookos Configurator

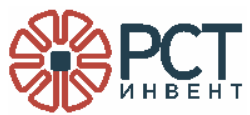

После установки библиотек и приложения Bookos Configurator установка КПО считывателя закончена.

Общий вид системного меню «Пуск» после установки КПО считывателя представлен на Рисунок 3.

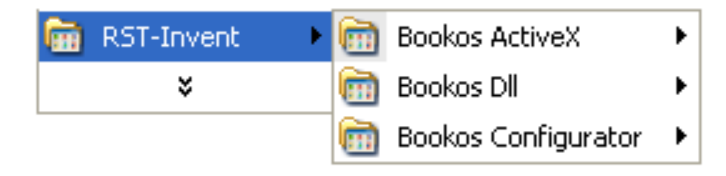

Рисунок 3 - Вид системного меню «Пуск» после установки КПО считывателя

В папке с программным обеспечением считывателя появится файл BookosCfg.exe, который является основным приложением для работы оператора со считывателем.

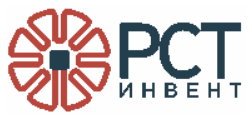

### З НАСТРОЙКА И ПРОВЕРКА КОМПЛЕКСА ПРОГРАММНОГО ОБЕСПЕЧЕНИЯ

#### 3.1 Настройка считывателя

#### 3.1.1 Основное окно программы

Перед выполнением настроек считыватель должен быть соединен USB-кабелем с ПК, на котором установлен комплекс программного обеспечения считывателя.

Запустить исполняемый файл BookosCfg.exe, находящийся по адресу установки КПО считывателя. На экране ПК должно появиться основное окно управления считывателем (Рисунок 4).

| 🏶 Bookos configurator  | r                |                |         |                  |                   |               |
|------------------------|------------------|----------------|---------|------------------|-------------------|---------------|
| – Управление считывате | лем              |                |         |                  | Настройки считые  | зателя        |
| Подключить             |                  | Нет соединения |         | DII              | Регион: Евро      | na 🔻          |
| Отключить              | с/н считывателя: |                |         | ActiveX          | Частота:          |               |
|                        | -,               |                |         |                  | Частота канала:   | 256 Khz 🔻     |
| Знач. мощности         |                  |                |         | Состояние        | Кодирование:      | Miller-4 🔻    |
| Читать метки           |                  |                |         |                  | Q:                | Auto 🔻        |
| Кол-во:                |                  |                |         |                  | Повторы:          | Auto 👻        |
|                        |                  |                |         |                  | Мощность на чт.:  | 23 dBm ▼      |
|                        |                  |                |         |                  | Мощность на зап.: | 25 dBm ▼      |
|                        |                  |                |         |                  | Модуляция:        | ASK 👻         |
|                        |                  |                |         |                  | Сессия:           | 1             |
| Читать банк памяти     | GPI              |                |         |                  | Режим поиска:     | Dual Target 🔻 |
| Запись метки           | GPO              |                |         |                  | Интервал:         | 2 sec 🔻       |
| Запись произв. метки   | Блок             |                | Позиция | Длина            | Попытки записи:   | 2 🔹           |
|                        | Лацина           |                |         |                  | Звукоизлучатель:  | Отключен 🔻    |
| Блокировать метку      | данные           |                |         |                  | Светодиод:        | Включен 🔻     |
| Подпись метки          |                  |                |         | 1                | Интервал (мс):    | 500 -         |
| Проверить подпись      |                  |                |         | Очистить подпись | Чувствит. (дБм):  | 59            |
| Значение ошибки        |                  |                |         |                  | Интервал соед.:   | 0             |
|                        |                  |                |         |                  | Сохранить         | настройки     |
|                        |                  |                |         |                  | Вы                | ход           |

Рисунок 4 - Основное окно управления считывателем

Окно делится на две части: «Управление считывателем» (левая часть окна) и «Настройки считывателя» (правая часть окна).

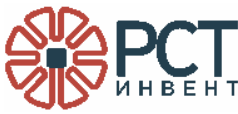

#### 3.1.2 Настройка режимов работы считывателя

На панели настроек считывателя располагаются элементы, позволяющие управлять режимами считывателя, влияющими на чтение меток (Рисунок 5).

|                                                                    | Настройки с  | читывателя          |             |   |
|--------------------------------------------------------------------|--------------|---------------------|-------------|---|
| Регион использования                                               | Регион:      | Еврог               | па          | - |
| Частота излучения в пользовательском<br>режиме                     | Частота:     | [                   |             | Ĩ |
| Частота включения канала излучения                                 | Частота кана | ала:                | 256 Khz     | - |
| Тип кодирования данных в передающем канале                         | Кодирование  | :                   | Miller-4    | • |
| Ожидаемое число меток в поле регистрации                           | Q:           |                     | Auto        | • |
| Количество циклов запроса метки                                    | Повторы:     |                     | Auto        | • |
| Мощность излучения на чтение меток                                 | Мощность на  | н <mark>чт.:</mark> | 23 dBm      | • |
| Мощность излучения на запись меток                                 | Мощность на  | зап.:               | 25 dBm      | • |
| Модуляция в передающем канале                                      | Модуляция:   |                     | ASK         |   |
| Сессия                                                             | Сессия:      |                     | 1           | • |
| Режим опроса меток                                                 | Режим поиска | a:                  | Dual Target | • |
| Время нахождения метки в памяти с<br>момента последней регистрации | Интервал:    |                     | 2 sec       | • |
| Число попыток записи метки                                         | Попытки зап  | иси:                | 2           | - |
| Звуковое оповещение о нахождении в поле<br>зрения метки            | Звукоизлуча  | тель:               | Отключен    | • |
| Световое оповещение о нахождении в поле зрения метки               | Светодиод:   |                     | Включен     | • |
| Время и интервал оповещения в мс                                   | Интервал (мо | :):                 | 500         | • |
| Чувствительность (-дБм)                                            | Чувствит. (д | Бм):                | 59          |   |
| Интервал соединений, секунд                                        | Интервал сое | ед.:                | 0           |   |

Рисунок 5 - Панель управления режимами считывателя

При запуске приложения в поля данной панели заносятся значения, прочитанные из файла настроек Settings.xml. Данный файл настроек формируется при установке приложения и находится в директории установки КПО считывателя (по умолчанию c:\Program Files\RST-Invent\Bookos Software). Значения для ввода настроек содержатся в Таблице 1. В колонке «Значение по умолчанию» содержатся значения полей, которые исходно записаны в файле настроек, а также будут применены считывателем по умолчанию в случае отсутствия файла настроек.

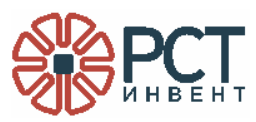

Таблица 1 - Назначение полей панели настройки

| Раздел<br>панели | Описание                                                                              | Допустимые значения                                                                                                 | Значение по<br>умолчанию |
|------------------|---------------------------------------------------------------------------------------|----------------------------------------------------------------------------------------------------|--------------------------|
| Регион           | Регион использования                                                                  | Европа<br>Сев. Америка<br>Китай<br>Малайзия<br>Бразилия<br>Австралия<br>Нов. Зеландия<br>Россия<br>Пользовательский | Европа                   |
| Частота          | Частота излучения в<br>пользовательском<br>режиме                                     | От 1 до 15                                                                                                    |                          |
| Частота канала   | Частота включения канала излучения                                                    | 160 KHz<br>256 KHz<br>320 KHz                                                                                       | 256                      |
| Кодирование      | Тип кодирования<br>данных в передающем<br>канале                                      | FM-0<br>Miller-2<br>Miller-4<br>Miller-8                                                                            | Miller-4                 |
| Q                | Ожидаемое число<br>меток в поле<br>регистрации                                        | Auto или<br>от 1 до 15                                                                                              | Auto                     |
| Повторы          | Количество циклов<br>запроса метки                                                    | Auto или<br>от 1 до 10                                                                                              | Auto                     |
| Мощность на чт.  | Мощность излучения<br>на чтение меток                                                 | 10 - 27 dBm                                                                                                    | 23                       |
| Мощность на зап. | Мощность излучения на запись меток                                                    | 10 - 27 dBm                                                                                                    | 25                       |
| Модуляция        | Модуляция в передающем канале                                                         | ASK<br>PR-ASK                                                                                                    | ASK                      |
| Сессия           | Сессия                                                                                | 0 - 3                                                                                                    | 1                        |
| Режим поиска     | Режим опроса меток                                                                    | A<br>B<br>DualTarget                                                                                                | DualTarget               |
| Интервал         | Время нахождения<br>метки в памяти<br>программы с момента<br>последней<br>регистрации | 1 - 10 c                                                                                                    | 2 sek                    |
| Попытки записи   | Число попыток записи<br>метки                                                         | 1 - 10                                                                                                    | 2                        |
| Звукоизлучатель  | Звуковое оповещение<br>о нахождении в поле<br>зрения метки                            | Отключен или Включен                                                                                                | Отключен                 |

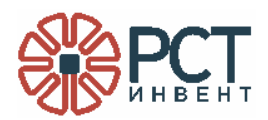

| Раздел<br>панели | Описание                                                                                                    | Допустимые значения                                       | Значение по<br>умолчанию |
|------------------|----------------------------------------------------------------------------------------------------|-----------------------------------------------------------|--------------------------|
| Светодиод        | Световое оповещение<br>о нахождении в поле<br>зрения метки                                                                | Отключен или Включен                                      | Включен                  |
| Интервал         | Время и интервал<br>оповещения в<br>миллисекундах                                                                         | 250<br>500<br>750<br>1000<br>1250<br>1500<br>1750<br>2000 | 500                      |
| Чувствит.        | Значение порогового<br>значения<br>чувствительности<br>(-дБм), ниже которого<br>фильтруются<br>регистрации RFID-<br>меток | Любое (вводится без<br>минуса)                            | 59                       |
| Интервал соед.   | Интервал времени<br>подключения к<br>считывателю, секунд                                                                  | Любое                                                     | 0                        |

Значения каждого из приведенных полей могут быть изменены при настройке считывателя.

Для изменения настроек необходимо открыть перечень возможных значений, для чего нажать кнопку со значком ▼ в окне изменяемого параметра, и навести указатель на строку с новым значением. По нажатию клавиши мыши значение параметра будет занесено в окно параметра «Сохранить настройки» (см. Рисунок 5) текущие настройки сохраняются в файле Settings.xml и вступают в силу во время ближайшей инициализации считывателя (при вызове библиотеки).

# 3.2 Проверка выполнения функций библиотек

#### 3.2.1 Панель управления считывателем

Панель управления считывателем (Рисунок 6) позволяет осуществлять соединение с библиотеками BookosMv.dll и BookosMvAx.ocx, а также вызывать их функции и отображать ответные данные.

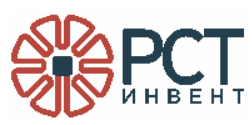

| TIONIO ITTO                                                                                                    |                              | Нет соединения         |              | D                                 | l .    |
|----------------------------------------------------------------------------------------------------|------------------------------|------------------------|--------------|-----------------------------------|--------|
| Отключить                                                                                                    | с/н считывателя:             |                        |              | Activ                             | /eX    |
| Знач. мощности                                                                                                    | C                            |                        |              | Состо                             | яние   |
| Читать метки                                                                                                    |                              | 1                      | F            |                                   |        |
| Кол-во: G                                                                                                    |                              |                        |              |                                   |        |
|                                                                                                    |                              |                        |              |                                   |        |
|                                                                                                    |                              |                        |              |                                   |        |
|                                                                                                    |                              |                        |              |                                   |        |
|                                                                                                    |                              |                        |              |                                   |        |
| Читать банк памяти                                                                                                 | GPI                          | I                      |              |                                   |        |
| Читать банк памяти<br>Запись метки                                                                                 | GPI<br>GPO                   | I<br>I                 |              |                                   |        |
| Читать банк памяти<br>Запись метки<br>Запись произв. метк                                                          | <br>GPI<br>Блок              | I<br>K<br>M·           | Позиция      | Nдлина                            |        |
| Читать банк памяти<br>Запись метки<br>Запись произв. метк<br>Блокировать метк                                      | GPI<br>GPO<br>Блок<br>Данные | I<br>K<br>M ·          | Позиция<br>Р | Nдлина                            |        |
| Читать банк памяти<br>Запись метки<br>Запись произв. метк<br>Блокировать метк<br>Подпись метки                     | GPI<br>GPO<br>Блок<br>Данные | I<br>K<br>M ·          | Позиция<br>Р | <b>№</b> длина<br>1               |        |
| Читать банк памяти<br>Запись метки<br>апись произв. метк<br>Блокировать метк<br>Подпись метки<br>Проверить подпись | GPI<br>GPO<br>Блок<br>Данные | I<br>K<br>M·<br>R<br>U | Позиция<br>Р | <b>М</b> длина<br>1<br>Очистить п | одписе |

Рисунок 6 - Панель управления считывателем

- N Поля для назначения позиции и длины записи в выбранном разделе памяти метки
- О Кнопка для вызова функции блокирования меток
- Р Поле данных для записи в память метки
- Q Кнопка вызова функции SignTag
- R Поле ввода ЕРС метки для подписи
- S Поле ввода параметра подписи
- Т Кнопка вызова функции CheckTag
- U Поле вывода информации о выполнении операции подписи метки
- V Кнопка вызова функции ClearSign
- W Кнопка вызова функции GetLastError
- Х Поле отображения текста ошибки

#### 3.2.2 Соединение со считывателем

Для соединения со считывателем нужно нажать кнопку "Подключить" на панели управления считывателем (Рисунок 7). При успешном соединении все элементы, управляющие функциональностью библиотеки, будут разрешены. В окне «с/н считывателя» отобразится серийный номер считывателя.

- А Кнопки соединения и разъединения со считывателем
- В Кнопки переключения между библиотеками DII и ActiveX;
   во время активного

соединения

заблокированы

- С Кнопка и поле для показа значения мощности излучения (дБм)
- D Кнопка для вызова показа состояния считывателя
- E Кнопка вызова функции GetTags
- F Индикатор списка полученных меток
- G Поле показа количества считанных меток в поле
- H Кнопка для вызова
  функции чтения записей в памяти метки
- Кнопка и поле вывода информации о сигнале GPI
- J Кнопка записи конкретной метки
- К Кнопка и поле
- подключения
  - сигнала GPO (номер подключаемого сигнала GPO от 0 до 4)
- L Кнопка записи произвольной метки
- М Выпадающий список для выбора раздела памяти метки для записи

| правление считыват | елем             |                |                  | Настройки считые            | зателя      |
|--------------------|------------------|----------------|------------------|-----------------------------|-------------|
| Подключить         | Соединен         | ие установлено |                  | Регион: Евро                | na          |
| Отключить          | с/н считывателя: | K151205628     | ActiveX          | Частота:<br>Частота канала: | 256 Khz     |
| Знач. мощности     |                  |                | Состояние        | Кодирование:                | Miller-4    |
| Читать метки       |                  |                |                  | Q:                          | Auto        |
| ол-во:             |                  |                |                  | Повторы:                    | Auto        |
| 1                  |                  |                |                  | Мощность на чт.:            | 23 dBm      |
|                    |                  |                |                  | Мощность на зап.:           | 25 dBm      |
|                    |                  |                |                  | Модуляция:                  | ASK         |
|                    |                  |                |                  | Сессия:                     | 1           |
| итать банк памяти  | GPI              |                |                  | Режим <mark>поиск</mark> а: | Dual Target |
| Запись метки       | GPO              |                |                  | Интервал:                   | 2 sec       |
| пись произв. метки | Блок             | • Позиция      | Длина            | Попытки записи:             | 2           |
| покировать метку   | Данные           |                |                  | Звукоизлучатель:            | Отключен    |
| Подпись метки      |                  |                | 1                | Интервал (мс):              | БКЛЮЧЕН     |
| роверить подпись   |                  |                | Очистить подпись | Чувствит. (дБм):            | 59          |
|                    |                  |                |                  | Интервал соед.:             | 0           |
| אינאינאינאינאינאין |                  |                |                  | Сохранить                   | настройки   |
|                    |                  |                |                  |                             |             |

Рисунок 7 - Установленное соединение со считывателем

Для того, чтобы соединение прошло успешно, библиотеки DII и ActiveX должны иметь лицензии. Лицензия представляет собой текстовый файл и должна находиться в одном директории с библиотекой. В противном случае результатом соединения будет ошибка (отсутствие лицензии). Файл лицензии поставляется производителем считывателя.

#### 3.2.3 Тестирование функций библиотек

Перед тестированием должны быть произведены настройки, как описано выше.

Считыватель должен быть подключен к ПК, на котором загружена программа BookosCfg.exe.

На считывателе должны быть размещены несколько радиочастотных меток с записанными идентификаторами.

Тестирование производится следующим образом (см. Рисунок 6):

| Действие                          | Ожидаемый результат                      |
|-----------------------------------|------------------------------------------|
| Выбрать тип библиотеки (рис. 6 В) | Подсветка нажатой кнопки ActiveX или Dll |

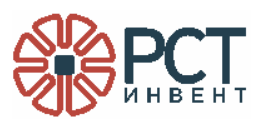

| Действие                                                                          | Ожидаемый результат                                                                                                    |
|-----------------------------------------------------------------------------------|----------------------------------------------------------------------------------------------------|
| Произвести соединение со                                                          | В случае успешного соединения                                                                                                    |
| считывателем нажатием кнопки                                                      | возникает сообщение "Соединение                                                                                                    |
| "Подключить" (рис. 6 А)                                                           | установлено". В случае ошибки возникает<br>сообщение, содержащее причину ошибки.                                                       |
| Получить список меток, находящихся<br>в области антенны считывателя (рис.<br>6 E) | Список меток отобразится в списке (рис.<br>6 E)                                                                                        |
| Выбрать метку из списка                                                           | По выбору курсором метки в списке (рис.<br>6 F) ее значение перенесется в поля (рис.<br>6 R, S) для последующих действий с<br>подписью |
| Произвести подпись метки нажатием                                                 | По результату операции на экран                                                                                                    |
| скопки (рис. 6 Q) при наличии<br>значений в полях (рис. 6 R. S).                  | выводится сообщение метка подписана или "Ошибка подписи метки".                                                                        |
| В случае ошибки уточнить причину                                                  | В поле (рис. 6 Х) отобразится текст                                                                                                    |
| можно последующим вызовом                                                         | ошибки.                                                                                                    |
| GetLastError (рис. 6 W).                                                          |                                                                                                    |
| Произвести проверку подписи метки                                                 | По результату операции в поле (рис. 6 U)                                                                                               |
| нажатием кнопки (рис. 6 I) при                                                    | выводится результат проверки в формате                                                                                                 |
| наличии значения в поле (рис. о о).                                               | метки". например: 1/2012-03-22.                                                                                                    |
|                                                                                   | Отсутствие результата означает либо                                                                                                    |
|                                                                                   | отсутствие подписи метки, либо ошибку                                                                                                  |
|                                                                                   | проверки.                                                                                                    |
| В случае ошибки уточнить причину                                                  | В поле (рис. 6 Х) отобразится текст                                                                                                    |
| можно последующим вызовом                                                         | ошиоки.                                                                                                    |
|                                                                                   |                                                                                                    |
| нажатием кнопки (рис. 6 V) при                                                    | выводится сообщение "Метка очищена"                                                                                                    |
| наличии значения в поле (рис. 6 U).                                               | или "Ошибка очистки метки".                                                                                                    |
| В случае ошибки уточнить причину                                                  | В поле (рис. 6 Х) отобразится текст                                                                                                    |
| можно последующим вызовом                                                         | ошибки.                                                                                                    |
| GetLastError (рис. 6 W).                                                          |                                                                                                    |
| Произвести разъединение со                                                        | Возникает сообщение "Нет соединения",                                                                                                  |
| считывателем нажатием кнопки                                                      | поле "с/н считывателя" очищается.                                                                                                    |
| Отключить" (рис. 6 А).                                                            |                                                                                                    |

| Лист регистрации изменений |          |          |       |            |                                             |             |                                        |         |      |
|----------------------------|----------|----------|-------|------------|---------------------------------------------|-------------|----------------------------------------|---------|------|
| Номера листов (страниц)    |          |          |       |            |                                             |             |                                        |         |      |
| ИЗМ                        | изменен. | заменен. | новых | аннулиров. | Всего<br>листов<br>(страниц)<br>в документе | № документа | Входящий №<br>сопроводит.<br>документа | Подпись | Дата |
|                            |          |          |       |            |                                             |             |                                        |         |      |
|                            |          |          |       |            |                                             |             |                                        |         |      |
|                            |          |          |       |            |                                             |             |                                        |         |      |
|                            |          |          |       |            |                                             |             |                                        |         |      |
|                            |          |          |       |            |                                             |             |                                        |         |      |
|                            |          |          |       |            |                                             |             |                                        |         |      |
|                            |          |          |       |            |                                             |             |                                        |         |      |
|                            |          |          |       |            |                                             |             |                                        |         |      |
|                            |          |          |       |            |                                             |             |                                        |         |      |
|                            |          |          |       |            |                                             |             |                                        |         |      |
|                            |          |          |       |            |                                             |             |                                        |         |      |
|                            |          |          |       |            |                                             |             |                                        |         |      |
|                            |          |          |       |            |                                             |             |                                        |         |      |
|                            |          |          |       |            |                                             |             |                                        |         |      |
|                            |          |          |       |            |                                             |             |                                        |         |      |
|                            |          |          |       |            |                                             |             |                                        |         |      |
|                            |          |          |       |            |                                             |             |                                        |         |      |
|                            |          |          |       |            |                                             |             |                                        |         |      |
|                            |          |          |       |            |                                             |             |                                        |         |      |
|                            |          |          |       |            |                                             |             |                                        |         |      |
|                            |          |          |       |            |                                             |             |                                        |         |      |
|                            |          |          |       |            |                                             |             |                                        |         |      |
|                            |          |          |       |            |                                             |             |                                        |         |      |
|                            |          |          |       |            |                                             |             |                                        |         |      |
|                            |          |          |       |            |                                             |             |                                        |         |      |
|                            |          |          |       |            |                                             |             |                                        |         |      |